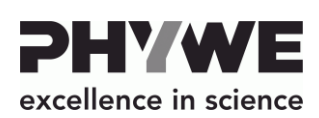

Telefon

Fax E-mail

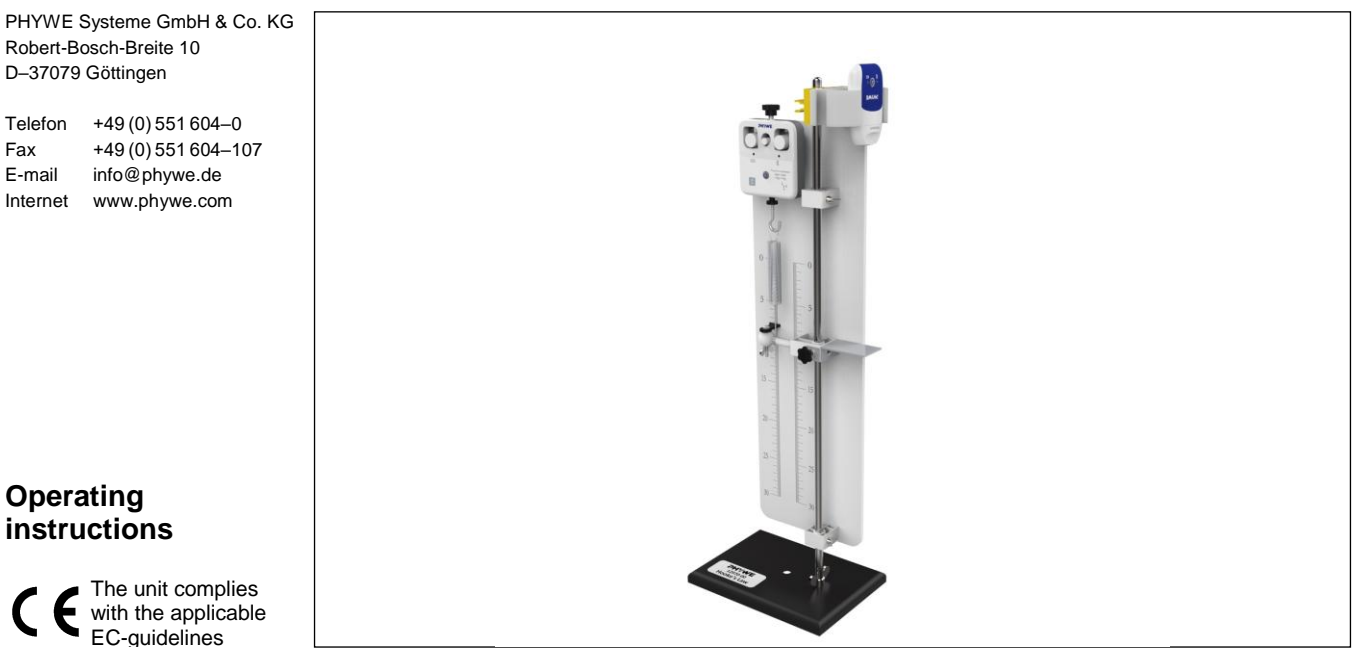

Fig. 1: 12970-00 Cobra SMARTexperiment - Hooke's Law

- **TABLE OF CONTENTS**
- SAFETY PRECAUTIONS 1
- PURPOSE AND CHARACTERISTICS 2
- FUNCTIONAL AND OPERATING ELEMENTS 3
- NOTES ON OPERATION 4
- 5 HANDLING
- **TECHNICAL DATA** 6
- SCOPE OF DELIVERY 7
- ACCESSORIES 8
- CONFORMITY 9
- **10 DISPOSAL**

#### 1 SAFETY PRECAUTIONS

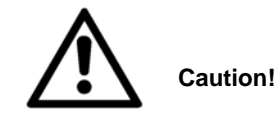

- Carefully read these operating instructions completely before operating this instrument. This is necessary to avoid damage to it, as well as for user-safety.
- Use the unit only for its intended purpose
- Only use the instrument for the purpose for which it was designed.
- Do not open the unit.
- Protect the instrument from dust, moisture and vapours. Use a slightly moist lint-free cloth to clean the instrument. Do not use aggressive cleaning agents or solvents.

# 2 PURPOSE AND CHARACTERISTICS

With the SMART experiment "Hooke's law", Hooke's law elastic deformation is proportional to the applied load - can be illustrated with a simple set-up.

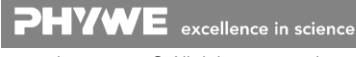

## **3 FUNCTIONAL AND OPERATING ELEMENTS**

## 3.1 Cobra SMARTsense Sensors

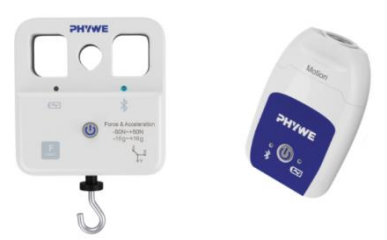

Fig. 2 Cobra SMARTsense sensors

### 3.1.1 Operating elements

The sensor has an on-button and two LEDs for indicating the Bluetooth and battery charge status.

## On-button 🕛

Press the on-button for more than 3 seconds to switch the sensor on and off

## Bluetooth-LED

| Flashing red every 2 seconds   | Not connected         |  |
|--------------------------------|-----------------------|--|
| Flashing green every 2 seconds | Connected to the ter- |  |
|                                | minal device          |  |
| Flashing green every 4 seconds | Running measurement   |  |

### Battery charge LED

| Flashing red every 2 seconds | Low battery                   |
|------------------------------|-------------------------------|
| Illuminated red              | Active charging process       |
| Illuminated red              | Charging process<br>completed |

#### 3.1.2 Functional elements

The cantilever beam is located inside the housing. The supplied hook for carrying the load can be screwed into the bottom of the sensor and secured with the knurled nut.

## 3.1.3 USB port

The battery, which is permanently installed in the sensor, is charged via the type C USB port. Furthermore, communication with a computer takes place via this interface.

### 3.2 Assembly

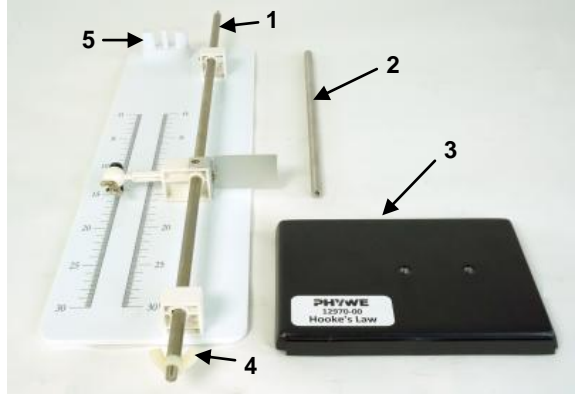

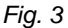

3.2.1 Screw the rod (1) into the base plate (3) and secure the rod against turning using the plastic wing nut (4).

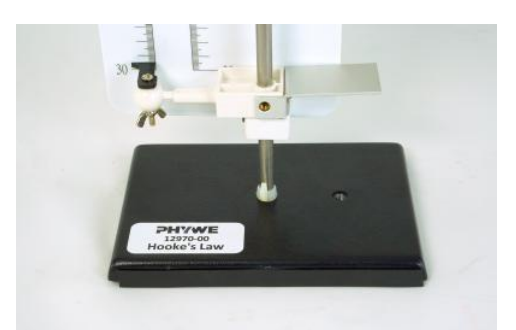

Fig. 4 Mounted rod on the base plate

3.2.2 Screw the rod (2) into the bar (1) for extension.

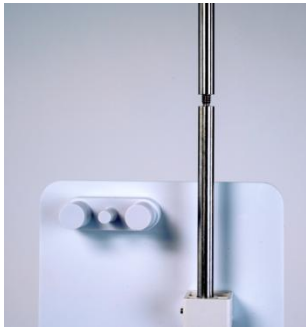

Fig. 5 Rod extension

3.2.3 Attach the Cobra SMARTsense Force & Acceleration Sensor to the bracket provided (5). Use the knurled screw to fix the sensor.

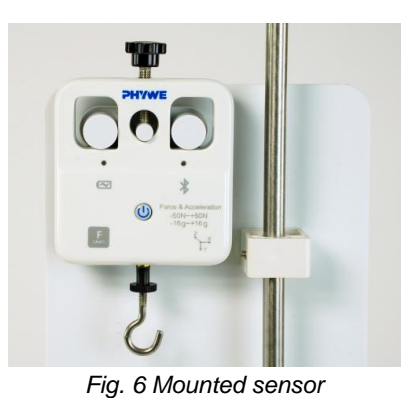

3.2.4 Clip the sensor holder to the top of the pole and press the Cobra SMARTsense Motion Sensor into the holder.

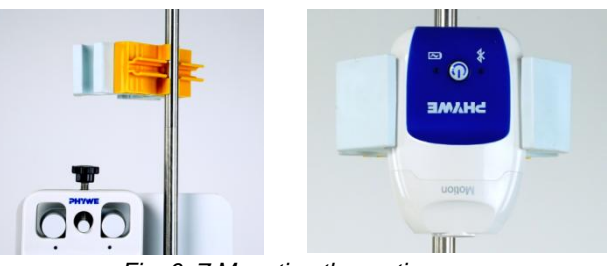

Fig. 6+7 Mounting the motion sensor

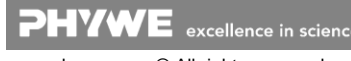

3.2.5 Align the sensor head of the Motion Sensor with the centre of the reflection plate.

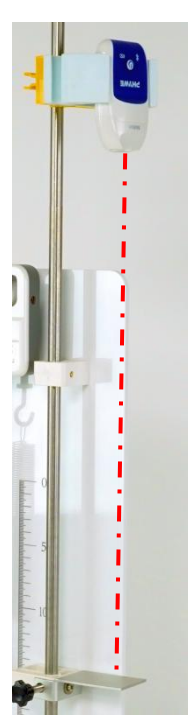

Fig. 8 Alignment of the motion sensor

# **4 NOTES ON OPERATION**

This device fulfils all of the technical requirements that are compiled in current EC guidelines. The characteristics of this product qualify it for the CE mark.

The individual connecting leads are each not to be longer than 2 m.

The instrument can be so influenced by electrostatic charges and other electromagnetic phenomena (HF, bursts, indirect lightning discharges) that it no longer works within the given specifications. Carry out the following measures to reduce or eliminate the effect of such disturbance: Ensure potential equalization at the PC (especially with Laptops). Use screening. Do not operate high frequency emitters (e.g. radio equipment or mobile radiotelephones) in the immediate vicinity. When a total failure of the instrument occurs, unplug it and plug it back in again for a reset.

# 5 HANDLING

## 5.1 Experimental setup

5.1.1 Five springs of different lengths are available for the test. The springs have a ring eyelet at the bottom.

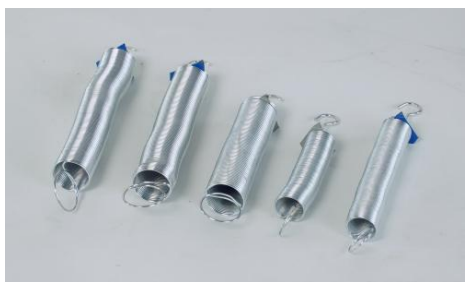

Fig. 9 Springs

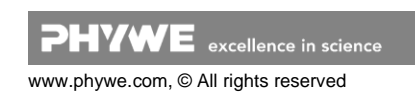

5.1.2 Hang the spring into the eyelet of the Force & Acceleration Sensor and onto the constriction between the scale display and the reflection plate (Fig. 11[1]) . The knurled screw (Fig. 11 [2]) can be tightened to fix the respective height.

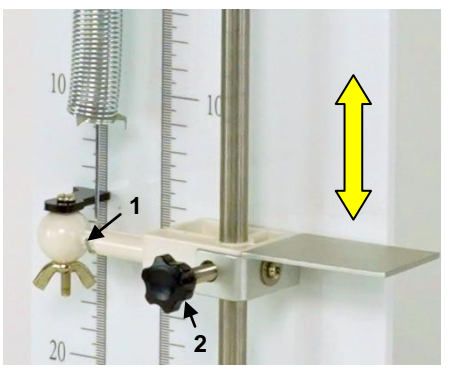

Fig. 11 Spring and height adjustment

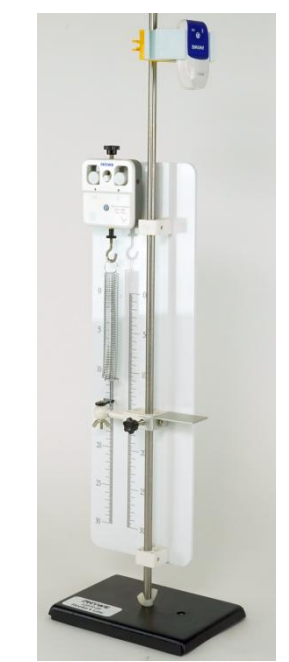

Fig. 12 Ready-assembled experimental set-up

## 5.1 Charging the Force & Acceleration Sensor

Use a USB-C cable to connect the sensor to a computer or USB charger (not included).

During the charging process, the battery charge LED lights up red. When the charging process is complete, the battery charge LED lights up green. The charging time for a completely discharged battery is 3 hours maximum.

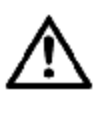

Disconnect the charger at the latest four hours after the completion of the charging process. Otherwise, the service life of the battery may be negatively affected.

### 5.2 Start-up

Switch on the sensor by pressing the power button for more than 3s. Now the Bluetooth LED flashes red. Start the software and select the sensor.

If the sensor is to be used via the USB interface, it does not need to be switched on. The sensor is connected directly to the end device using the supplied USB cable.

There is a 9-digit code on the back of the sensor (Fig.13). The last 4 digits of the code are displayed as the sensor name in the software (Fig.14). This enables the precise assignment of the sensors within the software.

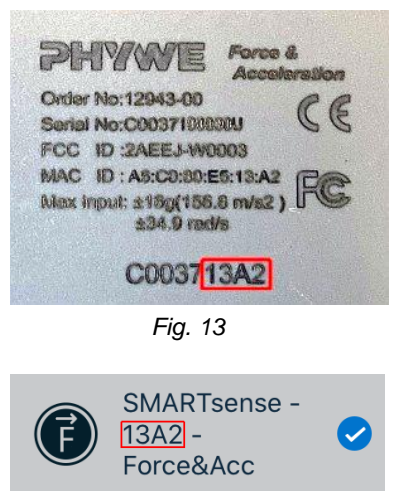

Fig. 14

### Selection of the sensor via the Bluetooth interface

Make sure that the Bluetooth interface is activated on the terminal device (PC/Tablet/Smartphone) and that the software is allowed to access the interface.

After the sensor has been selected in the software, the LED flashes green to indicate that the connection has been established correctly. After the sensor has been coupled with the software, the sensor is no longer visible to other users in the software, and therefore can no longer be selected.

If the sensor is switched on and not connected, it switches off automatically after 5 minutes.

## Selection of the sensor via the USB interface

For this purpose the sensor must be plugged into the USB port of the end device. It is not necessary to switch on the sensor. The sensor is automatically recognized and displayed. It can be selected and connected directly.

#### **TECHNICAL DATA** 6

Operating temperature range: 5 - 40°C Rel. humidity < 80%

| Force & Acceleration Sensor:  |                |
|-------------------------------|----------------|
| Strength:                     |                |
| Measuring range               | ±50 N          |
| Resolution                    | 30 mN          |
| Acceleration:                 |                |
| Measuring range               | ± 16 g         |
| Resolution                    | 0,01 g         |
| Gyroscope:                    |                |
| Measuring range               | 34.9 rad/s     |
| Resolution                    | 0.01 rad/s     |
| Accuracy*                     | ±1%            |
| Motion Sensor:                |                |
| Measuring range               | 0,22 m         |
| Resolution                    | 1 mm           |
| Accuracy                      | ± 1cm / 2 %    |
| Max. Sensor data rate         | 50 Hz          |
| Sensor battery capacity       | 250 mAh        |
| Max. Radio range (free field) | 30 m           |
| Dimensions (LxWxH)            | 150x200x500 mm |
| Mass                          | 2,15 kg        |

\*related to the measuring range end value

#### SCOPE OF DELIVERY 7

The scope of delivery includes:

- 1x Cobra SMARTsense Force & Acceleration 12943-00
- 1x Cobra SMARTsense Motion 12908-01
- 2x USB connection cable type C 07935-00
- 1x Holder for Cobra SMARTsense 12960-00
- Set of springs
- 1x back plate with scale. mounted rod and shifting device
- 1x extension bar

#### ACCESSORIES 8

The following accessories are available:

- **USB-charger** 07934-99
- USB connecting cable type C 07935-00
- USB-Bluetooth-Adapter 07936-00 14580-61
- Software measureLAB
- Free measureApp available from supplier portals

iOS

Android

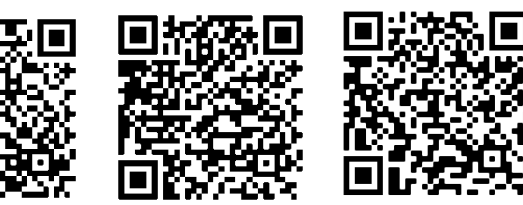

Windows

#### 9 CONFORMITY

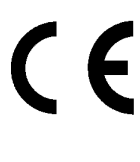

PHYWE Systeme GmbH & Co.KG hereby declares that the radio system type 12970-00 complies with the 2014/53/EU directive. The complete text of the EC Declaration of Conformity is available at the following Internet address:

www.phywe.com/en/ec-declaration

## 10 DISPOSAL

The packaging mainly consists of environmentally-friendly materials that should be returned to the local recycling stations

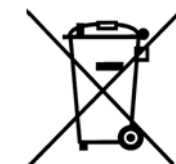

Do not dispose of this product with normal household waste. If this unit needs to be disposed of, please return it to the address that is stated below for proper disposal

PHYWE Systeme GmbH & Co. KG Abteilung Kundendienst Robert-Bosch-Breite 10 D-37079 Göttingen

| Telefon | +49 (0) 551 | 604-274 |
|---------|-------------|---------|
| Fax     | +49 (0) 551 | 604-246 |

EVICE excellence in science

www.phywe.com, © All rights reserved